## Find all of your orders processed with Staples Professional

- Access the Find Your Order feature by entering this link in your browser's address bar: <u>https://www.eway.ca/Eway/en/eway/FindYourOrder</u>.
  - This feature enables you to find all of your orders processed with Staples Professional; orders submitted via eway, by email, or with the assistance of a Customer Care Associate.

| Find your order                                                |                                    |                                                                                        |  |  |  |  |
|----------------------------------------------------------------|------------------------------------|----------------------------------------------------------------------------------------|--|--|--|--|
| Look it up with your order number<br>Find an individual order. |                                    | Sign in with your User ID<br>For full access to view all your submitted order history. |  |  |  |  |
| Order number                                                   | ⑦ How can I find my order number?  | User ID                                                                                |  |  |  |  |
| Postal Code                                                    | ⑦ What postal code should I enter? | Password                                                                               |  |  |  |  |
| Continue                                                       |                                    | Save User ID                                                                           |  |  |  |  |
|                                                                |                                    | Sign in Forgot User ID or Password 2                                                   |  |  |  |  |

- In the Look it up with your order number section, enter the order number to search for.
- Enter the postal code associated with the order you are looking for.
  - The postal code format to be entered is A1A1A1 or A1A 1A1, in lower or upper case.
- When you click Continue, the Order Details page displays the result.
  - You can see all the details of the order, but only if the account corresponding to the requested order is part of the accounts structure to which you have access.

| Order Details #EW876              | 13620                                                                                  |                                                                                                |                                                              |                                                            |
|-----------------------------------|----------------------------------------------------------------------------------------|------------------------------------------------------------------------------------------------|--------------------------------------------------------------|------------------------------------------------------------|
| Invoice: 62577724 Item(s) Shipped |                                                                                        | Hide tracking information                                                                      | Order Summary                                                |                                                            |
| Invoice: 62577724                 | Carrie<br>Delivered o<br>effective of the second<br>Tracking a<br>Signed b             | r: NATIONEX<br>12 2023-03-27 @ 14:06<br>12 250634009<br>17 Joanie richard                      | Ordered by :<br>Order Date :<br>Cost Center :<br>PO Number : | Jasmine Miller<br>2023-03-23<br>62860 000.QV.6<br>178406   |
| Q                                 | Sharple Industrial Permanent Markers - Fine Point - Black<br>Branet<br>Item#: SAN13601 | Login for pricing and availability information                                                 | Shipping Address :                                           | TOROMONT CAT<br>(QUEBEC) 1200 3E AV<br>E VAL-DOR QC J9P1V1 |
| Q                                 | Sharpië Pro Chilel Tip Magnum Permanent Marlers - Black<br>Brandt:<br>Itemit: SAN44001 | Login for pricing and availability<br>information<br>/<br>pricing and availabili<br>informatio | ity<br>on                                                    |                                                            |
| C.                                | TRU RED Tank Highlighter with Grip, Chisel Tip, Yellow, 5 Pack<br>(TR54577)<br>Brand:  | Login for pricing and availability information                                                 |                                                              |                                                            |

- To be able to view the following information or options, please sign in on eway and consult the **Find Your Orders** (PDF) (Authenticated Users) guide to know more.
  - The price of the items;
  - Totals in the order summary;
  - Print, save, or email your invoice/order;
  - Add comments.

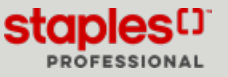